## **COME ACCEDERE A MOODLE SESP**

## Accesso con SSO (Single Sign On)

Account istituzionale Unipd (@unipd.it; @studenti.unipd.it)

1. Andare su https://sesp.elearning.unipd.it/ e cliccare su "Non sei collegato. (Login)"

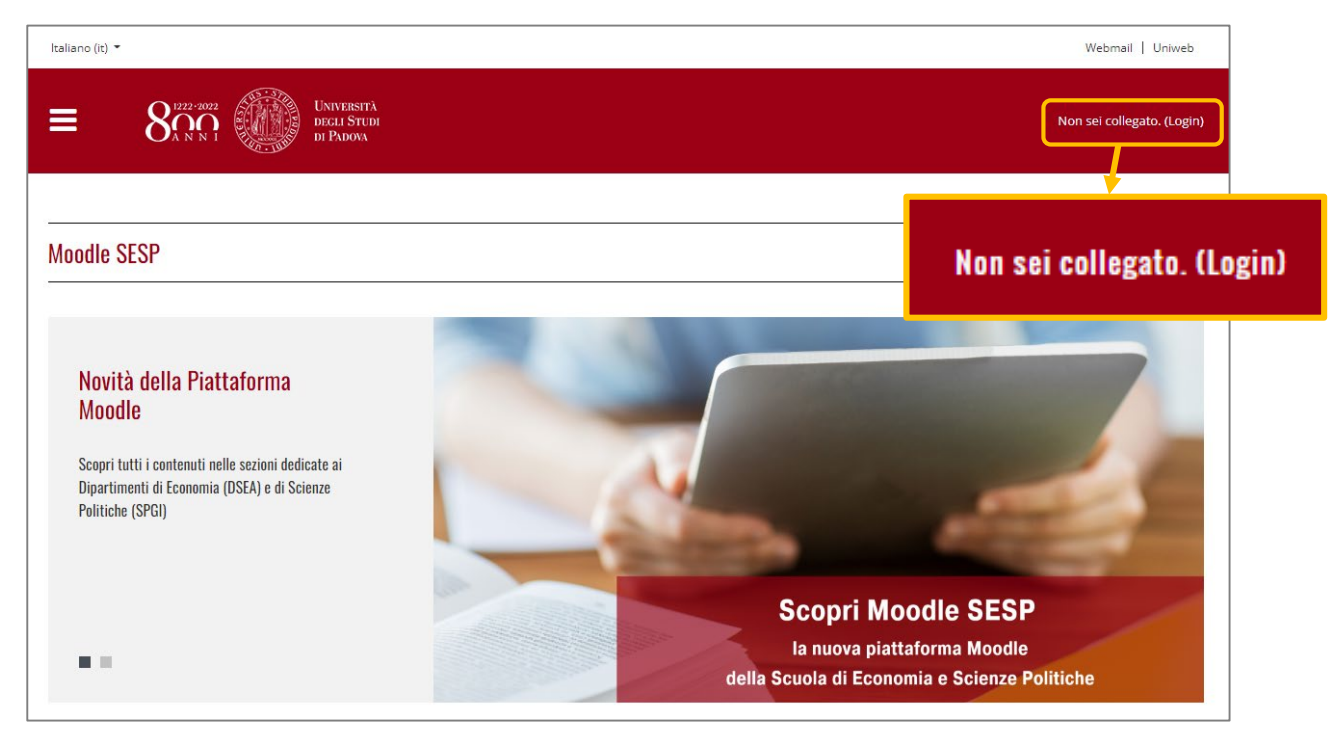

2. Cliccare sul pulsante sotto la scritta "Login con SSO" (sezione bianca)

|    | Benvenuto nella piattaforma Moodle<br>dell'Università degli Studi di Padova!                                                                                                    | Login con SSO                                                           | SIGN ON                                |
|----|----------------------------------------------------------------------------------------------------|-------------------------------------------------------------------------|----------------------------------------|
|    | Descrizione dell'accesso<br>È un tuo diritto possedere un account email unipd. Il formato degli indirizzi email è:<br>Studenti: nome.cognome@studenti unipd.it<br>Docenti e personale: nome.cognome@unipd.it |                                                                         |                                        |
|    | Con una sola password puoi accedere a tutti i servizi Single Sign On (SSO). Potrai quindi accedere a Moodle e<br>controllare la tua posta con le stesse credenziali.                                         | Il browser deve avere i cookie abilitati 🚱                              |                                        |
|    | Per effettuare il login usando il SSO, clicca semplicemente sull'immagine del SSO qui a destra.<br>Non hai ancora ottenuto la tua email unipd?                                                               |                                                                         |                                        |
|    | Segui queste istruzioni: <u>Guida al Single Sign On</u><br>Sel un docente o un altro utente <b>senza credenziali SSO</b> ?                                                                                   | <b>\$50-</b>                                                            | Università<br>degli Studi<br>di Padova |
|    | Effectua ii login senza single sign un                                                                                                    | IDP UNIPD - SINGLE SIGN ON                                              |                                        |
| 3. | Inserire le credenziali istituzionali:                                                                                                    | Nome utente nome cognome 🛐 🛛 @unipd.it<br>Password 🔐 @studenti.unipd.it | ita (999 eng                           |
| 0. | a. USERNAME: <u>nome.cognome</u><br>(selezionare @unipd.it o @studenti.unipd.it)                                                                                                    | Accedi                                                                  |                                        |
|    | b. PASSWORD (la stessa per accedere alla mail)                                                                                                    | Clicca qui se hai bisogno d'aiuto                                       | 734                                    |
|    |                                                                                                    | per ee                                                                  | Shibboleth.                            |